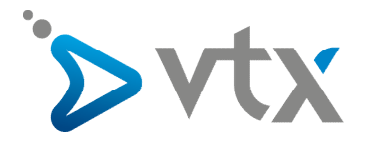

## AVM Fritz!Box – Quick Start User's Guide Pack Fibre

## S CONTENU DU PACK FIBRE VTXBOX

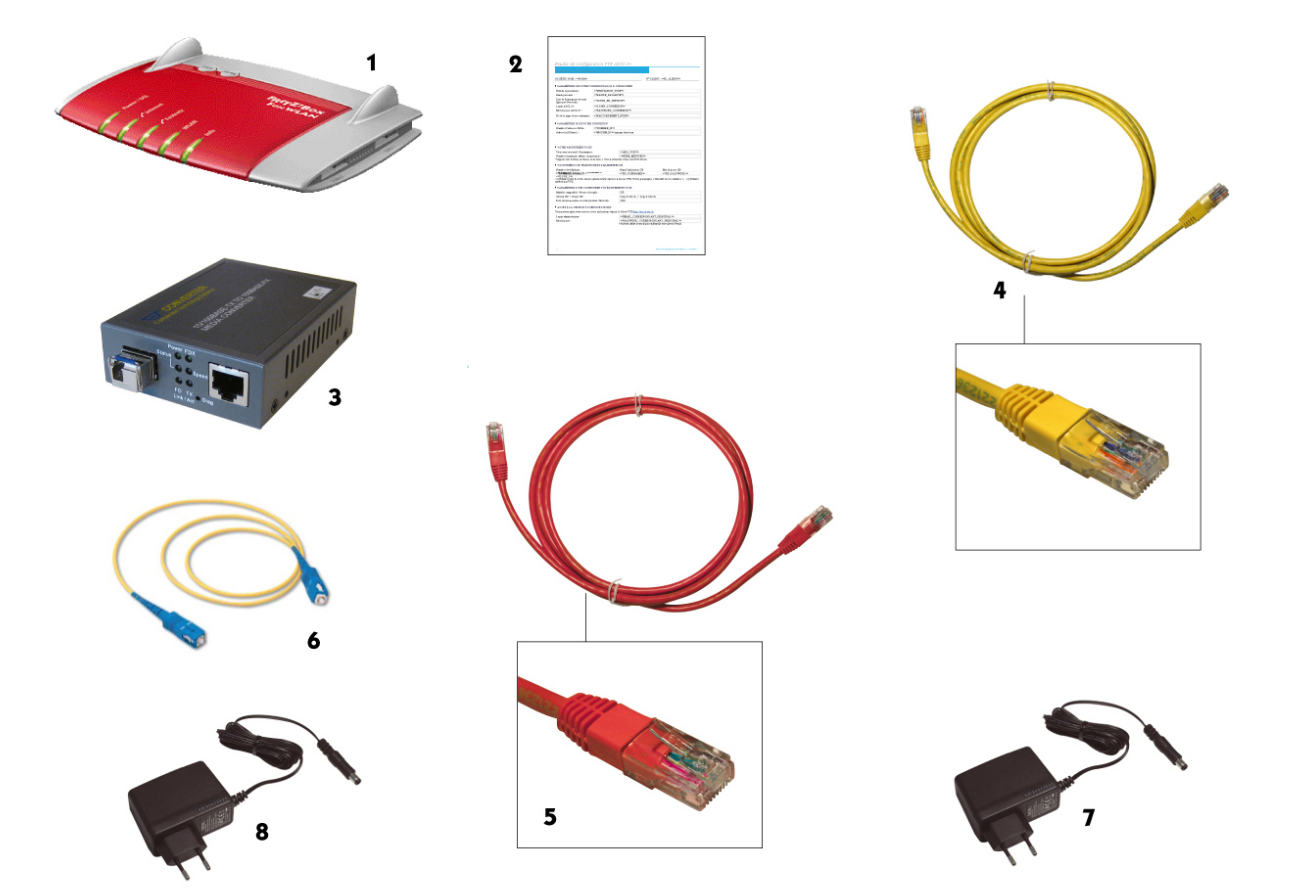

- 1 AVM Fritz!Box
- 2 Feuille de configuration
- 3 Convertisseur média FTTH
- 4 Câble jaune RJ45 pour raccordement à un ordinateur ou un réseau
- 5 Câble rouge RJ45 pour raccordement au convertisseur média FTTH
- 6 Câble fibre pour raccordement au convertisseur média FTTH
- 7 Adaptateur secteur pour l'AVM Fritz!Box
- 8 Adaptateur secteur pour le convertisseur média FTTH

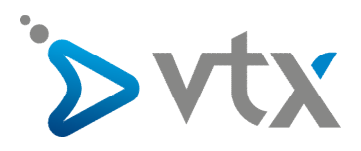

## > INSTALLATION DU PACK FIBRE PHONE ISDN

Il n'y a pas de configuration particulière à faire sur votre modem Wi-Fi AVM Fritz!Box, il a été préconfiguré pour vous ! Vous devez uniquement effectuer le branchement sur secteur et à la prise fibre ainsi qu'au convertisseur média FTTH. La feuille de configuration vous est fournie pour référence.

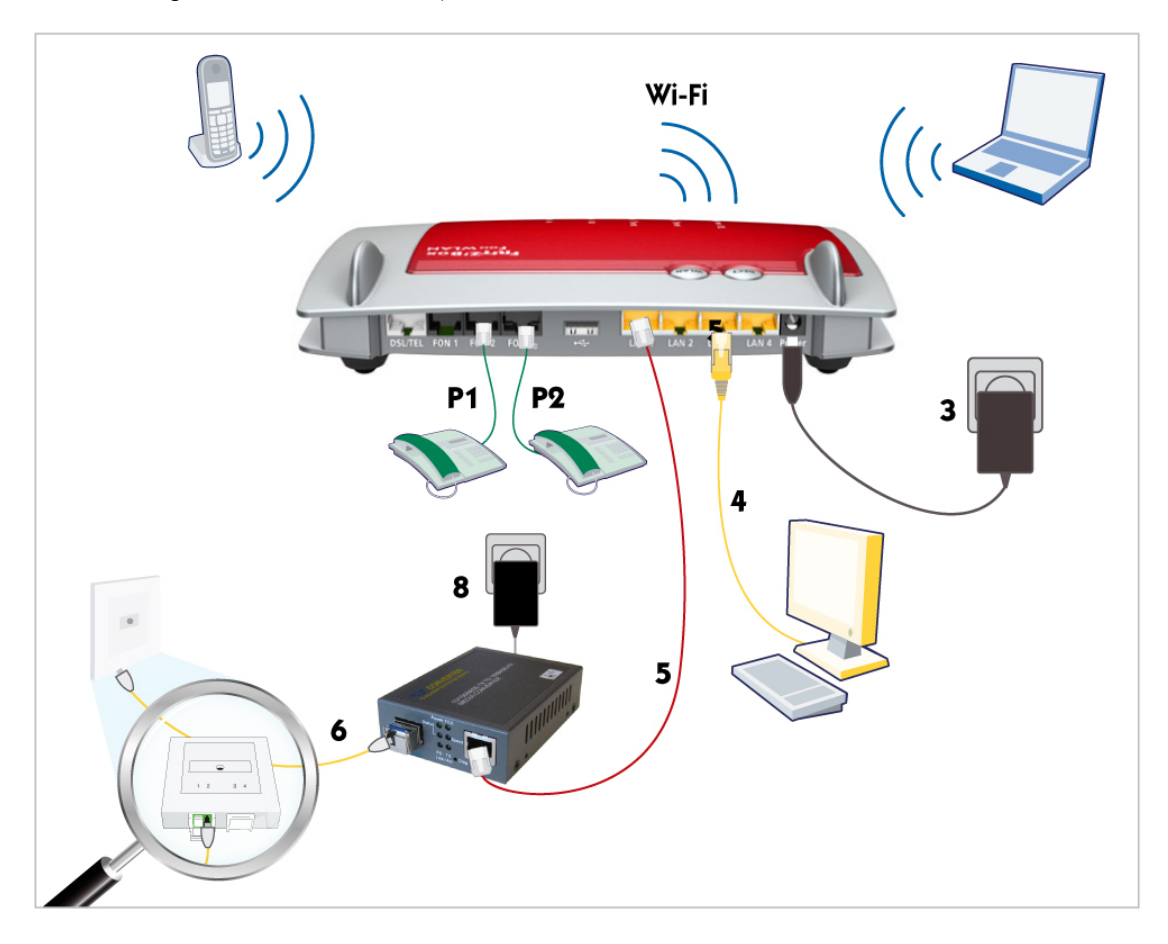

Les 4 étapes de branchement de votre Pack Fibre Phone ISDN

Etape 1 Raccordez votre AVM Fritz!Box ainsi que le convertisseur média FTTH au réseau (7 et 8).

Etape 2 Branchez le câble fibre (6) entre la « Prise OTO » et le convertisseur média FTTH.

Etape 3 Branchez le câble réseau (5) entre le convertisseur média FTTH et l'AVM Fritz!Box. sur le port LAN 1 jaune.

Etape 4 Connectez votre ordinateur à l'AVM Fritz!Box :

- soit par le câble RJ45 (4) aux ports numérotés de 2 à 4 ;

- soit par la connexion Wi-Fi.

Pour connecter votre ordinateur en Wi-Fi, veuillez introduire le numéro de la clé WEP/WPA qui est indiqué sous la Fritz !Box.

<u>Etape 5</u> Connectez votre appareil téléphonique sur le port FON1 ou FON2. Vous avez également la possibilité de brancher un téléphone ISDN sur le port FONS0